# **ANWENDERHANDBUCH** Sendungsinformationssystem SHERLOGG

Mehr Service für unsere Kunden

# JÖBSTL Gesellschaft m.b.H.

Gewerbepark 1 A-8142 Wundschuh

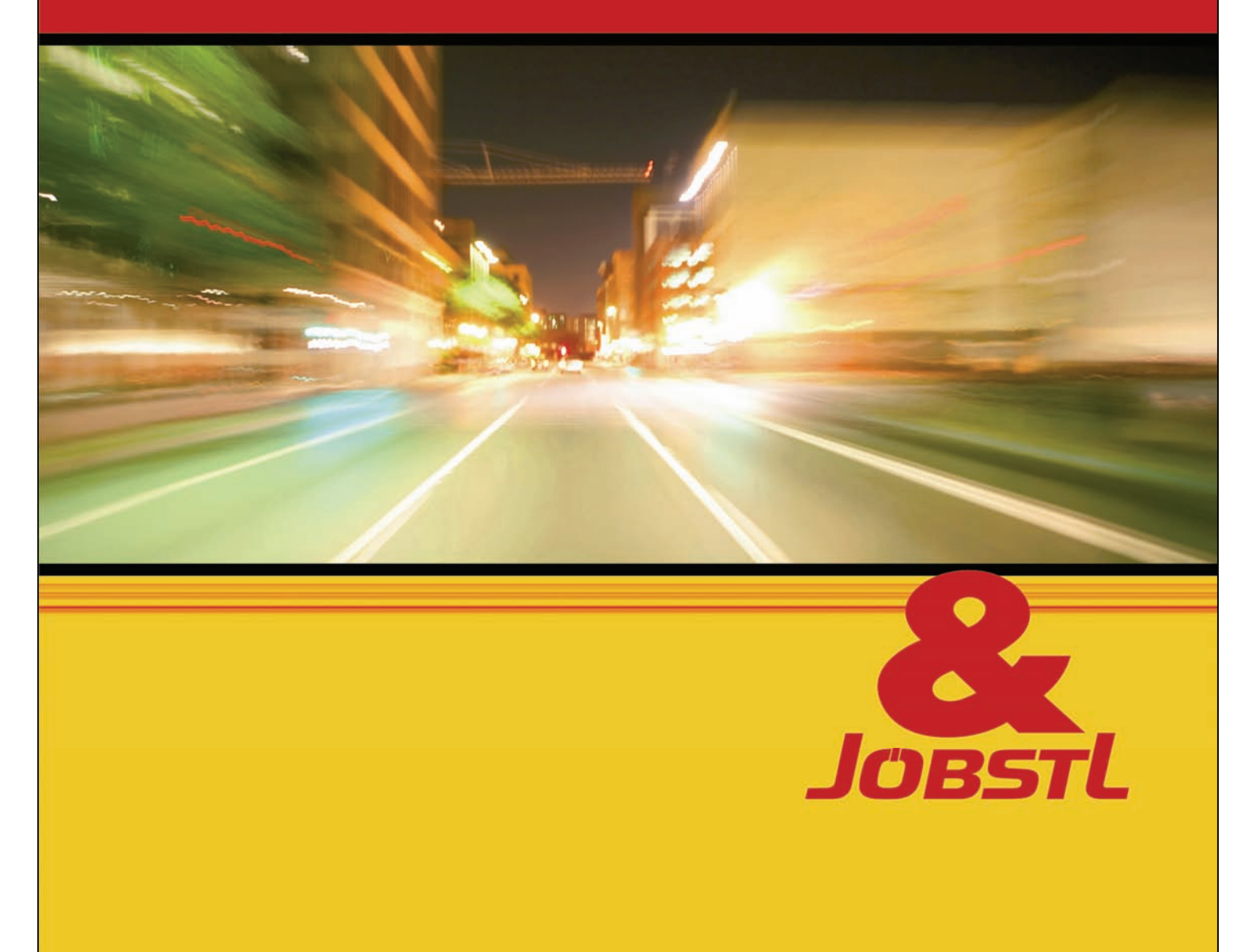

# Dokumenteninformation

| Autor:                | Bernd Fließer                      |
|-----------------------|------------------------------------|
| Erstelldatum:         | 23.10.2006                         |
| Druckdatum:           | 21.09.2009                         |
| Pfad/ Dateiname:      | JÖBSTL - Anleitung Sherlogg DE.doc |
| letzte Änderungen:    | 21.09.2009 12:36:00                |
| zuletzt geändert von: | Bernd Fließer                      |
| Seiten gesamt:        | 24                                 |
|                       |                                    |

# Inhaltsverzeichnis

#### Themen

| Dokumenteninformation                         | 2  |
|-----------------------------------------------|----|
| Inhaltsverzeichnis                            | 2  |
| Was ist SHERLOGG?                             |    |
| Wie können Sie SHERLOGG nutzen?               |    |
| So verfolgen Sie Ihre Sendung mit der Maus    |    |
| Systemanforderungen                           | 4  |
| Internet-Browser                              | 4  |
| Aufruf der Web-Applikation                    | 4  |
| Aufrufmöglichkeiten                           | 4  |
| Login                                         | 4  |
| Eröffnungsseite                               | 6  |
| Kurzbeschreibung der Module                   | 7  |
| Modul "Sendungen"                             | 7  |
| Überblick                                     |    |
| Tracking & Tracing Sendungsinformationssystem | 8  |
| Sendungserfassung                             | 12 |
| Adressen                                      |    |
| Grundsätzliches zum Umgang mit Adressen       | 13 |
| Adressen verwenden                            | 14 |
| Modul "Lager"                                 |    |
| Starten der Lagerkomponente                   | 17 |
| Lagerstand                                    |    |
| Artikel                                       | 18 |
| Lagervereinbarung                             |    |
| Lagerstand erweitert                          | 19 |
| Lagerstand-Übersicht                          | 19 |
| Artikel erweitert                             | 20 |
| Artikel-Ubersicht                             | 20 |
| Erfassen von Ausbuchungen                     |    |
| Suchtunktionen                                |    |
| Ansprecnpersonen                              |    |

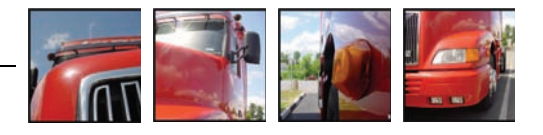

# Was ist SHERLOGG?

SHERLOGG ist das Internet-Informationssystem von JÖBSTL, das unseren Kunden rasche Informationen über den Status einer Sendung sowie die Abfrage verschiedenster Daten ermöglicht:

- Was habe ich in einem bestimmten Zeitraum mit der Firma JÖBSTL nach XY geliefert? Wie war es mit der Pünktlichkeit bestellt? Welchen Lagerstand hat Artikel XY?
- Wann immer Sie wollen, können Sie sich bei SHERLOGG einloggen. Sie sind also unabhängig von Geschäftszeiten und haben jederzeit Zugriff auf Ihre Sendungsinformationen.
- Mit SHERLOGG erleichtern Sie sich Ihre Arbeit und erreichen durch die Vermeidung von mehrfachen Datenerfassungen die Optimierung der Sendungsdatenübermittlung.
- Last but not least: Durch einen effizienteren Ablauf hilft Ihnen SHERLOGG Zeit und Kosten bei der Sendungsdatenübermittlung zu sparen.

# Wie können Sie SHERLOGG nutzen?

Als JÖBSTL-Kunde steht Ihnen SHERLOGG kostenlos zur Verfügung. Sie benötigen nur einen Internet-Zugang und einen gängigen Browser und können sich rund um die Uhr bei SHERLOGG einloggen, um Ihre wichtigen Sendungsinformationen abzurufen.

# So verfolgen Sie Ihre Sendung mit der Maus

Auf den folgenden Seiten wird Ihnen die Anwendung ausführlich vorgestellt. Bei Fragen zögern Sie bitte nicht, sich mit einem der folgenden Mitarbeiter in Verbindung zu setzen:

- Martin Hammer
- Bernd Fließer

Die Kontaktinformationen finden Sie auf Seite 24.

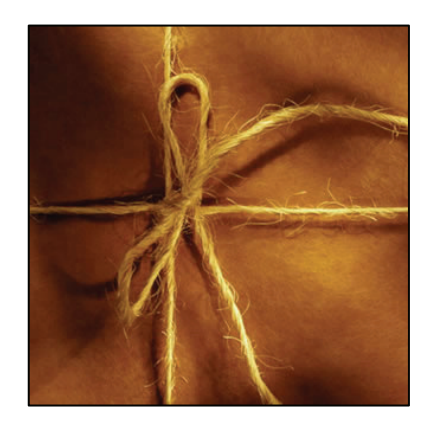

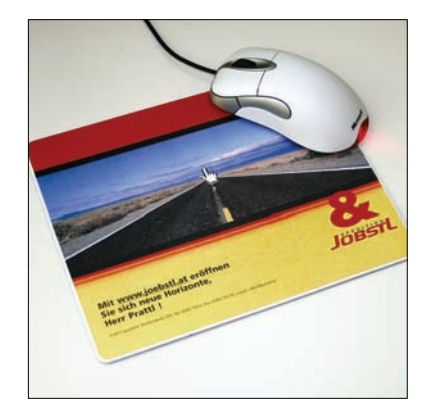

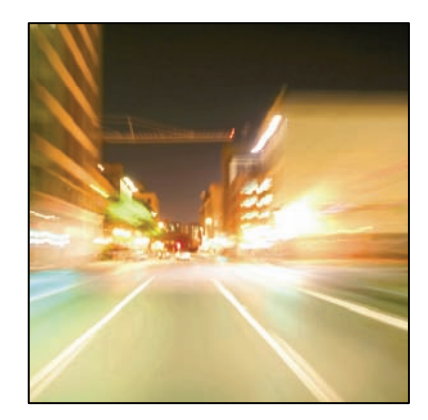

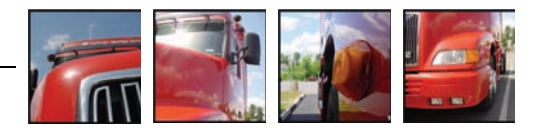

# Systemanforderungen

**Internet-Browser** SHERLOGG läuft auf allen aktuellen Internet-Browsern, die folgende Spezifikation unterstützen:

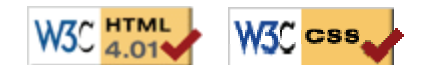

Wir empfehlen:

- Microsoft Internet-Explorer 5.5, 6.0
- Opera 5.12, 6.0
- Netscape 6.2

# Aufruf der Web-Applikation

| Aufruf-<br>möglichkeiten                | Zuerst muss über einen beliebigen Internet-Browser in das Internet eingestie-<br>gen werden. Danach stehen verschiedene Möglichkeiten offen, SHERLOGG<br>zu starten:                                                                                                    |
|-----------------------------------------|----------------------------------------------------------------------------------------------------|
|                                         | a) Der Einstieg erfolgt über einen Internet-Link auf der JÖBSTL Homepage<br>http://www.joebstl.at                                                                                                    |
|                                         | b) direkter Aufruf via URL                                                                                                    |
|                                         | 🔊 http://sherlogg.joebstl.at/ 🛛 🖌 🗙                                                                                                    |
| Login                                   | Vor jeder Benutzung von SHERLOGG muss sich der Benutzer mit User-Name<br>und Passwort anmelden. Die Benutzerdaten (Name, Passwort, organisatori-<br>scher Kontext u.a.) werden von JÖBSTL in der Datenbank hinterlegt und kön-<br>nen vom Benutzer nicht beeinflusst werden! |
| 1. Schritt:<br><b>Authentifizierung</b> | User-Name:<br>Passwort:<br>OK                                                                                                    |
| Hinweis                                 | Falls am Webserver mehrere Sprachen installiert sind, wird standardmäßig je-<br>ne Sprache angezeigt, die im Internet-Browser des Benutzers eingestellt ist.                                                                                                    |

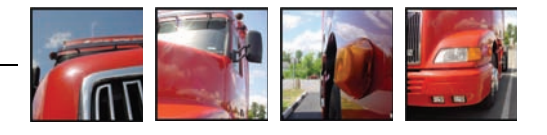

| 2. Schritt<br>Organisations-<br>auswahl |                                                                                                    | Organisation                                                                                                    |                                                                                                    |  |  |  |  |  |
|-----------------------------------------|----------------------------------------------------------------------------------------------------|----------------------------------------------------------------------------------------------------|----------------------------------------------------------------------------------------------------|--|--|--|--|--|
|                                         |                                                                                                    | User-Name:                                                                                                    | test                                                                                                    |  |  |  |  |  |
|                                         |                                                                                                    | Organisationseinheit:                                                                                                    | Jöbstl Spedition                                                                                                    |  |  |  |  |  |
|                                         |                                                                                                    | Adresse:                                                                                                    | Kurt Jöbstl, Bundesstraße 228, Sp 💌                                                                                                    |  |  |  |  |  |
|                                         |                                                                                                    | Profil:                                                                                                    | Sendungssuche (kleine Suchmask<br>Sendungssuche (kleine Suchmaske)                                                                                                    |  |  |  |  |  |
|                                         |                                                                                                    |                                                                                                    |                                                                                                    |  |  |  |  |  |
| Organisationsauswahl                    | Wähl<br>besch<br>ist. D<br>recht<br>tione                                                                                                    | en Sie die betreffende JÖ<br>nreibt den organisatorische<br>urch die Zuordnung einer<br>e auf Daten eingeschränkt<br>n angeboten werden. | BSTL Abteilung. Die Organisationseinheit (OE)<br>en Kontext, in dem der Internet-Benutzer tätig<br>Organisationseinheit können sowohl Zugriffs-<br>werden als auch spezielle OE-bezogene Funk- |  |  |  |  |  |
| Adresse                                 | Die Angabe der Adresse ermöglicht dem Internet-Benutzer z.B. zwischen ver-<br>schiedenen Standorten umzuschalten (für den Fall, dass Sie mehrere Zweig-<br>stellen bzw. verschiedene Lagerhäuser haben), in der Regel wird hier ein Ein-<br>trag stehen.<br>Die Adresse (genauer: die zugeordnete Adress-ID, ein 8-stelliger Code) ist in<br>datentechnischer Hinsicht das primäre Identifikationsmerkmal für einen Inter-<br>net-Benutzer.<br>Sämtliche Zugriffe auf Datenbestände in der Datenbank werden über die Ad-<br>ress-ID abgewickelt. Selbstverständlich können mehrere Internet-Benutzer<br>(identifiziert durch User-Name und Passwort) innerhalb einer Firma dieselbe<br>Adress-ID (sinnvollerweise die Firmenadresse) verwenden. |                                                                                                    |                                                                                                    |  |  |  |  |  |
| Profil                                  | Send<br>Sie w<br>ben 1<br>Such                                                                                                    | l <b>ungssuche (kleine Suchr</b><br>verden direkt auf die Senc<br>Sie nur eingeschränkte Au<br>maske auch leichter zu har                | <b>naske)</b><br>lungssuchmaske geleitet. In dieser Maske ha-<br>uswahlmöglichkeiten. Allerdings ist die kleine<br>udhaben.                                                                    |  |  |  |  |  |
|                                         | <mark>Send</mark><br>Wähl<br>SHER                                                                                                    | l <b>ungen suchen und erfas</b><br>en Sie dieses Profil, dann k<br>LOGG Clients                                                          | s <mark>sen</mark><br>kommen Sie zum eigentlichen Hauptmenü des                                                                                                    |  |  |  |  |  |
| Sprache                                 | Derze<br><b>unga</b>                                                                                                    | eit ist SHERLOGG in den Sp<br><b>irisch</b> verfügbar.                                                                                   | rachen <b>deutsch, englisch, slowenisch</b> und                                                                                                    |  |  |  |  |  |

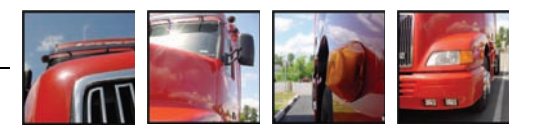

#### Eröffnungsseite

#### SHERLOGG gliedert sich in **3 Bereiche**:

- Sendungsmodul
- Lagermodul
- Fahrtenbereich

#### Nachstehend ist die Standard-Eröffnungsseite dargestellt.

| LBaseOnline |                                                          |
|-------------|----------------------------------------------------------|
|             | <u>Sendungen</u><br>Sendungen erfassen und verfolgen     |
|             | <u>Lager</u><br>Lagerartikel, Lagerbuchungen, Lagerstand |
|             | <u>Fahrten</u><br>Fahrt- und Fuhrparkinformationen       |
| 로그아웃        | <u>Logout</u><br><u>Vom System abmelden</u>              |

Abbildung 1: Eröffnungsseite

Die Eröffnungsseite ist die "Schaltzentrale" für den Einstieg in die Anwendung. Dargestellt sind die Hauptmenüpunkte des Systems: **Sendungen**, **Lager, Fahrten, Logout** 

Zusätzlich zur Hauptübersicht können die wichtigsten Funktionen des Systems jederzeit in der Menüzeile ausgewählt werden.

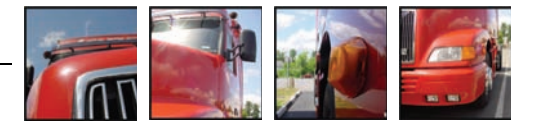

# Kurzbeschreibung der Module

- Im Sendungsmodul können Sie nach Ihren Sendungen suchen und auch neue Aufträge im System anlegen.
- Im Lagermodul können Sie den Lagerstand Ihrer Waren jederzeit abfragen und Wareneinund -ausbuchungen vornehmen.
- Das Fahrtenmodul wird ausschließlich von JÖBSTL-Partnern für die Statisetzung verwendet.

Für alle 3 Bereiche stehen verschiedene Anzeigearten und Auswertungen zur Verfügung.

# Modul "Sendungen"

## Überblick

| Hauptmaske            | Die Komponente "Sendungen" präsentiert sich mit folgender Eröffnungssei-<br>te:                                                                                                    |
|-----------------------|----------------------------------------------------------------------------------------------------|
|                       | Sendungen                                                                                                    |
|                       | Sendungen suchen                                                                                                    |
|                       | Neue Sendung erfassen                                                                                                    |
|                       |                                                                                                    |
| Sendungen<br>suchen   | Mit <b>Sendungen suchen</b> gelangen Sie in das "Tracking & Tracing Sendungs-<br>informationssystem", Sie können dort mit Hilfe von Suchkriterien in der Da-<br>tenbank nach Ihren Sendungen suchen, deren aktuellen Status abfragen oder<br>diese erneut bearbeiten (sofern die Sendung noch nicht abgeschlossen ist).                                                                                                   |
| Sendungen<br>erfassen | Mit <b>neue Sendung erfassen</b> können Sie einen neuen Transportauftrag di-<br>rekt im Internet erfassen.                                                                                                    |
| Vorgabemodule         | <b>Vorgabemodule</b> sind individuell erstellte Logikinterpretermodule: sie erzeu-<br>gen neue Transportaufträge mit vorbelegten Einträgen. Klicken Sie auf einen<br>Namen eines Vorgabemoduls – eventuell werden Sie vom Logikinterpreter<br>aufgefordert, weitere Daten einzugeben – und Sie gelangen im folgenden<br>Schritt in die Sendungsbearbeitung, wo Sie die Vorgabedaten ergänzen und<br>kontrollieren können. |

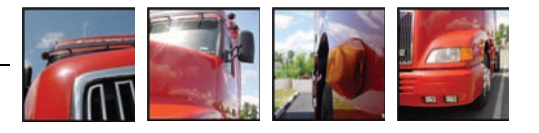

# Tracking & Tracing Sendungsinformationssystem

**Sendungsauswahl** Das Grundprinzip bei der Suche nach Transportaufträgen lässt sich folgendermaßen darstellen:

#### Der Internet-Benutzer sieht ausschließlich:

- ausgehende Sendungen, wo er selbst Absender (ABS) ist
- eingehende Sendungen, wo er selbst Empfänger (EMPF) ist
- ein-/ausgehende Sendungen, wo er selbst Auftraggeber (AUFG) ist.

Erfasst der Internet-Benutzer Sendungen im Internet, ist er selbst Auftraggeber (AUFG).

| Übersichtsart   |                      |   | Adresse                        |   |
|-----------------|----------------------|---|--------------------------------|---|
| Art der Sendung | ausgehende Sendungen | * | Name                           |   |
| Anzeigeart      | Standard             | ~ | PLZ/Ort                        |   |
| Sortierung      | nach Sendungs-Id     | * | Staat                          | ~ |
| Sendungsdaten   |                      |   | Erfassungsstatus               |   |
| Suchbegriff     |                      |   | 🗖 halbfertig                   |   |
| Zeich./Nr.      |                      |   | 🔲 fertig<br>🔲 positiv erlediqt |   |
| Barcode         |                      |   | 🗖 negativ erledigt             |   |
| Referenz        |                      |   | 🔲 ungeprüft                    |   |
| Empfängertext   |                      |   |                                |   |
| ID              |                      |   | Bereich                        |   |
| Sendungs-ID     |                      |   | Datum von/bis                  |   |
| Filter          |                      | * | Gewicht von/bis                |   |
|                 |                      |   | Fahrt-ID                       |   |
|                 |                      |   |                                |   |
| Suchen          | Excel Ausgabe        |   | Zurücksetzen                   |   |

Abbildung 2: Sendungssuchmaske

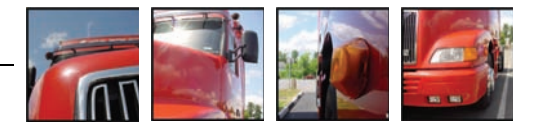

Eingabefelder

Zu den einzelnen Eingabefeldern:

#### Art der Sendung

Kundenaufträge oder eingehende Sendungen oder ausgehende Sendungen.

#### Anzeigeart

Die Anzeigeart beschreibt, wie das Ergebnis der Suche dargestellt werden soll. JÖBSTL hat dabei die Möglichkeit, beliebig viele Abfragedefinitionen zu konfigurieren (schlanke Listen, sehr detaillierte Listen, Übersichten, Summenstatistiken u.v.a.m).

#### Sortierung

Definiert die Sortierreihenfolge der Ergebnismenge

#### Adresse (Name1, PLZ/Ort, Staat):

Hier können beliebige Suchbegriffe eingegeben werden (bei den Textfeldern Name, PLZ, Ort genügt die Eingabe des Textanfangs, z.B. "Dorn" für "Dornbirn").

Beachten Sie bitte, dass die Adresse anhand der Art der Sendung interpretiert wird:

- ausgehende Sendungen: sucht nach Empfängeradresse
- eingehende Sendungen: sucht nach Absenderadresse
- Kundenaufträge: sucht nach Empfänger und Absender.

#### Sendungsdaten

Allgemeine Daten zur Sendung. Beachten Sie bitte, dass nicht notwendigerweise für alle Felder entsprechende Informationen in den Sendungen abgespeichert sind (so ist etwa die Suche nach einem Barcode nur dann sinnvoll, wenn im betreffenden Geschäftsbereich tatsächlich mit Scannern gearbeitet wird).

#### Erfassungsstatus

Anhand dieser Einstellungen wird nach Sendungen mit bestimmten Erfassungsstati gesucht.

#### Datum von/bis Sucht nach dem Sendungsdatum.

• **Gewicht von/bis** Sucht nach Sendungen mit einem bestimmten Gesamtgewicht.

| Aktionen | Suchen Button           | . Suche starten                     |
|----------|-------------------------|-------------------------------------|
|          | Zurücksetzen Button     | . Eingabefelder zurücksetzen        |
|          | Status-Erfassung Button | . siehe Abschnitt "Status-Erfassung |

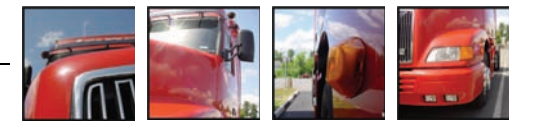

Hinweis In unserer Datenbank sind im Normalfall hunderttausende von Sendungen abgespeichert. Um die Datenmenge (Lesbarkeit, Übertragungszeit) gering zu halten, ist eine Einschränkung mittels Suchkriterien erforderlich.

Es ist sinnvoll zumindest "<u>ein</u> Suchkriterium" aus einer der folgenden Kategorien einzugeben:

- "von-Datum" (Tipp: geben Sie z.B. -10 im Datumsfeld ein, um die Sendungen der letzen 10 Tage zu sehen)
- oder die "Sendungs-ID"
- oder Angaben zur Art der Sendung (Suchbegriff, Referenz, Barcode, Zeichen-Nr.)

**Kleine Sendungsauswahlmaske** Analog zur "normalen" Suchmaske wurde eine kleine Suchmaske entwickelt, welche die häufigst verwendeten Funktionen widerspiegelt und auf einfache und effiziente Benutzung abgestimmt wurde.

| Deferenz:        |               | 1            |                  |
|------------------|---------------|--------------|------------------|
| Referenz.        |               | _            |                  |
| Zeich./Nr.:      |               |              |                  |
| Sendungs-ID:     |               |              |                  |
| Datum von/bis:   |               |              |                  |
| Gewicht von/bis: |               |              |                  |
| Adresse          |               |              |                  |
| Name 1:          |               | Ort:         |                  |
| PLZ:             |               | Staat:       | ~                |
|                  | _             |              |                  |
| Suchen           | Excel Ausgabe | Zurücksetzen | Status-Erfassung |

Abbildung 3: Kleine Suchmaske

Hinweis

Für die Bedienung gilt hier weitgehend die gleiche Logik, wie für die "normale" Sendungsauswahlmaske.

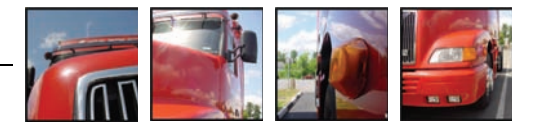

**Sendungsübersicht** Nach Absetzen der Suche werden die Treffer angezeigt:

|          | Sdg-Id                  | Aufg./Abs.  | Anzahl | Art | Gewicht   | Empfänger | PLZ   | Ort     | Zustelltermin | Code |
|----------|-------------------------|-------------|--------|-----|-----------|-----------|-------|---------|---------------|------|
| <u>o</u> | <u>JOE-340720-JOE-1</u> | Kurt Jöbstl | 2      | WAB | 24.000,00 | Eurospar  | 39100 | BOLZANO |               |      |
| <u>o</u> | JOE-340723-JOE-1        | Kurt Jöbstl | 2      | WAB | 24.000,00 | Eurospar  | 39100 | BOLZANO |               |      |

Abbildung 4: Ergebnis der Suchanfrage

#### Symbole

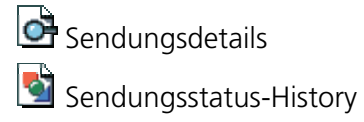

#### Sendungsdetails

| Adress-Typ    | Adress-I  | D Nam    | ne 1    | l Name 2       |              | Strass               | е   |        | Staat  | PLZ     | Ort | Referenz |           |  |
|---------------|-----------|----------|---------|----------------|--------------|----------------------|-----|--------|--------|---------|-----|----------|-----------|--|
| ABS           | 12169     | Kurt     | Jöbstl  | Transport GmbH |              | öbstl Transport Gmbl |     | Bundes | straße | e 228   | AT  | 8471     | Spielfeld |  |
| EMPF          | 1033703   | Euro     | spar    |                |              |                      |     | IT     | 39100  | BOLZANO |     |          |           |  |
|               |           |          |         |                |              |                      |     |        |        |         |     |          |           |  |
| * Zeich./Nr   | . Anzahl  | Verp.    | Inhalt  | t              | Bt.Gew.[kg]  | CBM                  | LDM | Gefa   | hrgut  |         |     |          |           |  |
| 1             | 2         | WAB      | Regalt  | eile           | 24000        | 0                    | 0   |        |        |         |     |          |           |  |
| Summe         | 2         |          |         |                | 24000        | 0                    | 0   |        |        |         |     |          |           |  |
|               |           |          |         |                |              |                      |     |        |        |         |     |          |           |  |
| Details zur S | endung    |          |         |                |              |                      |     |        |        |         |     |          |           |  |
| Sendungs-ID   | JOE-3407  | 20-JOE   | -1 Dat  | :um            | 15.10.2004   | ]                    |     |        |        |         |     |          |           |  |
| Тур           | Einzelsen | dung     | Ver     | kehr           | Export       | ]                    |     |        |        |         |     |          |           |  |
| Suchbegriff   |           |          | Rel     | ation          | nach Italien |                      |     |        |        |         |     |          |           |  |
| Abholtermin   | 15.10.200 | )4 12:0  | D bis   |                |              |                      |     |        |        |         |     |          |           |  |
| Zustelltermin | 18.10.200 | )4 14:0  | D bis   |                |              |                      |     |        |        |         |     |          |           |  |
| Frankatur     | DDU ( gel | iefert u | nverzol | llt ) E        | BOLZANO      |                      |     |        |        |         |     |          |           |  |

Abbildung 5: Sendungsdetails

# **Sendungsstatus-** Standardmäßig zeigt diese Liste den zeitlichen Verlauf des Transport-Status. **History**

| LA         | Datun      | ı     | Betreff    | Тур       | Subtyp    | Status      |
|------------|------------|-------|------------|-----------|-----------|-------------|
| WO23115175 | 07.05.2001 | 12:10 | 2001.05.07 | Transport | Transport | zugeordnet  |
| W02-115141 | 07.05.2001 | 12:08 | FR         | Transport | Abholung  | angefordert |

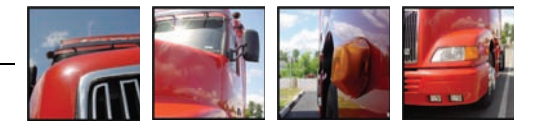

# Sendungserfassung

### Erfassungsmaske

| Sta            | atus: Neuanlage |          | Organisationseinheit: |                 |              | Jöbstl Spedition                          | •                                  |    |               |         |         |          |   |      |
|----------------|-----------------|----------|-----------------------|-----------------|--------------|-------------------------------------------|------------------------------------|----|---------------|---------|---------|----------|---|------|
| Dat            | um:             | 03       | 3.11.200              | 4               |              | Typ: Einze                                |                                    |    | Einzelsendung | ~       | ·       |          |   |      |
| Ver            | kehr:           | In       | nport                 |                 | ~            | Frank                                     | Frankatur: DAF:DAF (geliefert Gren |    |               | ize)* 💽 | ·       |          |   |      |
| Ver            | sicherung:      | cherung: |                       |                 | Ware         | Warenwert: EUF                            |                                    |    | R             | ~       |         |          |   |      |
| Abh            | holung von/bis: |          |                       | Zust            | ellung von/b | is:                                       |                                    |    |               |         |         |          |   |      |
| Emp            | ofängertext:    |          |                       |                 |              | Zust                                      | elltext:                           | 4  |               |         |         |          |   |      |
| Weiterleitung: |                 |          |                       |                 |              |                                           |                                    |    |               |         |         |          |   |      |
|                | Adress-Typ:     |          | Adres                 | se (Code/Text): |              |                                           |                                    |    |               |         | Referer | ız:      |   |      |
| *              | Absender/Liefer | ant 💌    |                       |                 |              |                                           |                                    |    |               |         |         |          |   |      |
| *              | Empfänger       | *        |                       |                 |              |                                           |                                    |    |               |         |         |          |   |      |
|                |                 |          |                       |                 |              |                                           |                                    |    |               |         |         |          |   |      |
|                | Zeich./Nr.:     | Anzał    | nl:                   | Verp.:          |              |                                           | Inhalt:                            |    |               | Bt.Gew  | /.[kg]: | Barcode  | : | CBM: |
| *              | Zeich./Nr.:     | Anzał    | nl:                   | Verp.:          |              | ~                                         | Inhalt:                            |    |               | Bt.Gew  | /.[kg]: | Barcode: | : | CBM: |
| *              | Zeich./Nr.:     | Anzał    | nl:                   | Verp.:          |              | ~                                         | Inhalt:                            |    |               | Bt.Gew  | /.[kg]: | Barcode  | : | CBM: |
| *              | Zeich./Nr.:     | Anzał    | nl:                   | Verp.:          |              | *                                         | Inhalt:                            |    |               | Bt.Gew  | r.[kg]: | Barcode  | : | CBM: |
| *              | Zeich./Nr.:     | Anzał    | nl:                   | Verp.:          |              | >                                         | Inhalt:                            |    |               | Bt.Gew  | r.[kg]: | Barcode: | : | CBM: |
| *              | Zeich./Nr.:     | Anzał    | nl:                   | Verp.:          |              | > > >                                     | Inhalt:                            |    |               | Bt.Gew  | r.[kg]: | Barcode: | 1 | CBM: |
| *              | Zeich./Nr.:     | Anzał    | nl:                   | Verp.:          |              |                                           | Inhalt:                            |    |               | Bt.Gew  | r.[kg]: | Barcode: |   | CBM: |
| *              | Zeich./Nr.:     | Anzał    | nl:                   | Verp.:          |              | <b>&gt;</b><br><b>&gt;</b><br><b>&gt;</b> | Inhalt:                            | en |               | Bt.Gew  | ·.[kg]: | Barcode: |   | CBM: |

#### Bedienung

Im oberen Teil der Seite lassen sich die Sendungsdaten ergänzen bzw. bearbeiten (z.B. Frankaturcode, Abhol- und Zustelldatum).

In der Tabelle im mittleren Teil der Seite sind die Adressdaten einzutragen, wobei die Angabe von Absender und Empfänger erforderlich ist. Zusätzlich können - je nach Konfiguration - weitere Adressen eingetragen werden (z.B. Käufer, Rechnungsempfänger).

Eine detaillierte Beschreibung der Bedienmöglichkeiten der Adresseingabe und der Adresssuche befindet sich im Kapitel **"Adressen"**.

Die Tabelle im unteren Seitenabschnitt enthält die eigentlichen Sendungsdaten:

- Zeichen/Nr.: eine frei definierbarer Code (z.B. eine Artikelnummer)
- Anzahl, Verp.: Anzahl und Verpackungsart (z.B. 3 Stück, 2 Paletten)
- Inhalt: eine freie Beschreibung (z.B. Artikelbezeichnung)
   ... und weitere Felder, je nach Konfiguration.

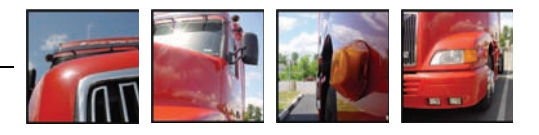

| Zeile löschen | Um eine Zeile zu löschen, klicken Sie auf das Stern-Symbol vor der jeweiligen Zeile.                                                                       |
|---------------|----------------------------------------------------------------------------------------------------|
| Hinweis       | Beachten Sie bitte, dass je nach Benutzerprofil bzw. Konfiguration mehr oder weniger Eingabefelder sichtbar sein können, als im Beispiel oben dargestellt. |

## Adressen

## Grundsätzliches zum Umgang mit Adressen

| Einleitung | Der Zugriff auf Adressdaten unterliegt besonderen Restriktionen. Es gibt im wesentlichen folgende Varianten:                                                                                                    |
|------------|----------------------------------------------------------------------------------------------------|
|            | <ul> <li>Variante 1         Der Benutzer hat <u>keinen</u> Zugang zum Adressdatenbestand. F              jede Sendung muss eine Textadresse erfasst werden, die dann einmalig verwendet wird.     </li> </ul>                                                                                     |
|            | <ul> <li>Variante 2         Der Benutzer hat seinen <u>eigenen Adress-Pool</u> (z.B. ein Kontingent von<br/>1.000 möglichen Adresseinträgen) und kann in diesem Bereich nach be-<br/>lieben Adressen erfassen und verwalten.     </li> </ul>                                                      |
|            | <ul> <li>Variante 3         Der Benutzer hat <u>eingeschränkten Lesezugriff</u> auf Stammadressen des<br/>Anwendungsbetreibers. Sinnvollerweise werden dem Benutzer genau<br/>jene Adressen zugeordnet, die mit hoher Wahrscheinlichkeit in dessen<br/>Geschäftsfällen vorkommen.     </li> </ul> |
|            | <ul> <li>Variante 4         Der Benutzer hat <u>nur Lesezugriff</u> auf den gesamten Adressbestand.     </li> </ul>                                                                                                    |
|            | <ul> <li>Variante 5<br/>Der Benutzer hat <u>uneingeschränkten Zugriff</u> auf den gesamten Adress-<br/>bestand.</li> </ul>                                                                                                    |
| Hinweis    | Die Varianten können kombiniert werden (z.B.: nur Lesezugriff auf alle Adres-<br>sen, Schreib-/Lesezugriff im eigenen Adress-Pool).                                                                                                    |

Welche Variante bzw. welche Kombination tatsächlich konfiguriert ist, erfahren Sie von Ihrem Anwendungsbetreiber.

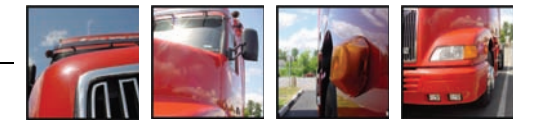

## Adressen verwenden

| bearbeitung | Fur die Eingabe einer Adress-Zeile stenen 3 Modi zur Verfugung:                                                                                                    |
|-------------|----------------------------------------------------------------------------------------------------|
|             | 🕎 100495 🛛 🔯 Sender Kurt, Senderstrasse 12, 6923 Lauterach, AT                                                                                                    |
|             | <b>1.</b> Aufruf der Adressverwaltung. In der Adressverwal-<br>tung kann nach bestehenden Adressen gesucht wer-<br>den, es können neue Adressen dauerhaft gespeichert<br>werden.                                                                                           |
|             | 2. Direkteingabe einer Adress-ID oder eines Suchbegriffes,<br>nach Verlassen des Feldes (Tabulator-Taste) wird ein Such-<br>fenster geöffnet. Falls der Suchbegriff bzw. die Adress-ID ge-<br>nau eine gültige Adresse referenziert, wird diese automatisch<br>übernommen. |
|             | <b>3.</b> Direkteingabe einer Textadresse                                                                                                    |

Anmerkung: erfahrene Benutzer der LBase-Clients stellen vor allem 2 Fragen:

- *kann man die F5-Taste für die Adress-Suche verwenden? --* die F5-Taste ist leider von allen gängigen Browsern reserviert und bedeutet: "Seite neu laden (Refresh)"
- warum kann man Textadressen nicht direkt eingeben, sondern muss erst ein Fenster öffnen?

   Aus Platzgründen. Standard-HTML bietet derzeit wenig Möglichkeiten, scrollbare Eingabetabellen (wie etwa bei den Transflow-Win32-Clients) anzubieten. Derartige Erweiterungen sind für die Zukunft allerdings nicht ausgeschlossen.

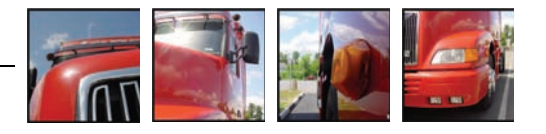

#### Erfassung einer Textadresse

Klicken Sie auf 🗏 damit der Browser ein neues Fenster öffnet:

| Neuanlage | temporäre | Textadresse |
|-----------|-----------|-------------|
|-----------|-----------|-------------|

| Name 1:                                                                                                    |            |  |  |  |  |  |  |  |  |
|----------------------------------------------------------------------------------------------------|------------|--|--|--|--|--|--|--|--|
| Name 2:                                                                                                    |            |  |  |  |  |  |  |  |  |
| Strasse:                                                                                                    |            |  |  |  |  |  |  |  |  |
| PLZ:                                                                                                    |            |  |  |  |  |  |  |  |  |
| Ort:                                                                                                    |            |  |  |  |  |  |  |  |  |
| Staat:                                                                                                    | ×          |  |  |  |  |  |  |  |  |
| Speichern                                                                                                    | Schliessen |  |  |  |  |  |  |  |  |
| <sup>1</sup> Temporäre Adressen ( <b>Textadressen</b> ) sind nur für eine Sendung gültig und werden nach Abschluss<br>der Sendung wieder gelöscht.<br>Textadressen helfen, den Adress-Stamm vor "Karteileichen" zur bewahren.<br>Verwenden Sie Textadressen für sehr seltene oder ortsveränderliche Zustellungen.<br>Dauerhaft gespeicherte Stamm-Adressen siehe <b>Adressverwaltung</b> |            |  |  |  |  |  |  |  |  |

#### Suchen nach einer Stammadresse

Geben Sie direkt im Adressfeld einen Suchbegriff oder eine Ihnen bekannte Adress-ID ein und betätigen Sie anschliessend die Tabulator-Taste.

|   | Adress-Typ:          |   | Adresse (Code/Text); |
|---|----------------------|---|----------------------|
| * | Absender/Lieferant 💊 | • | 🖳 test 🔶 🔯           |
| * | Empfänger 💊          | • | I                    |

Der Suchbegriff wird daraufhin automatisch im Datenbestand gesucht. Enthält das Suchergebnis

- genau ein Treffer: wird automatisch die gefundene Adresse übernommen
- **mehrere Treffer:** es öffnet sich das Suchfenster, Sie können dort aus den gefundenen Treffern auswählen und eine Adresse übernehmen
- **kein Treffer:** es öffnet sich das Suchfenster. Überprüfen Sie die Schreibweise des Suchbegriffes, setzen Sie die Suche ggf. erneut aus dem Suchfenster ab.

Ein Klick auf 🖾 öffnet das Suchfenster.

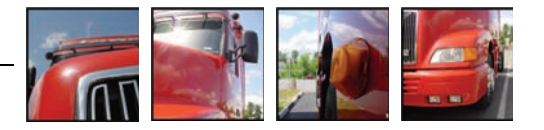

#### Erfassen und Bearbeiten einer Stammadresse

Klicken Sie im Suchfenster auf die Schaltfläche "Neuanlage".

| transflowOnline - Microsoft Interne                                 | et Explorer                                           |                                                                                       | _□                                                                                                    |
|---------------------------------------------------------------------|-------------------------------------------------------|---------------------------------------------------------------------------------------|----------------------------------------------------------------------------------------------------|
| Neuanlage Adresse                                                   |                                                       |                                                                                       |                                                                                                    |
| Name 1:<br>Name 2:<br>Strasse:<br>PLZ:<br>Ort:<br>Staat:<br>e-mail: |                                                       | ■ ↓ €<br>*<br>*<br>*<br>•<br>•<br>•<br>•<br>•<br>•<br>•<br>•<br>•<br>•<br>•<br>•<br>• | Suchbegriff:<br>sben Sie hier einen oder<br>ere <b>Suchbegriffe</b> ein, um Ihre<br>seen beguern wiederzufinden |
| Speichern<br><sup>1</sup> Neuanlage einer Stamm-Adre<br>vergeben!   | Schliessen<br><b>sse</b> : die Adress-ID wird während | dem Speich                                                                            | ervorgang automatisch                                                                                           |

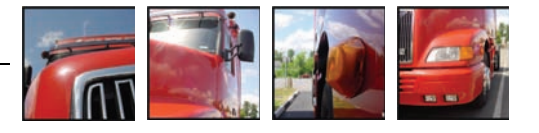

# Modul "Lager"

## Starten der Lagerkomponente

... durch Auswahl des Menüpunktes "Lager" im LBase Menü:

| 🖉 http://192.168.10.5/transflowOnline/appLogin2.jsp?timestamp=1122011974412 - Microsoft Internet Explorer 💦 📃 🔲 🔯 |
|----------------------------------------------------------------------------------------------------|
| Datei Bearbeiten Ansicht Eavoriten Extras ?                                                                       |
| 🖸 😋 Zurück 🔻 🕥 - 🖹 🗟 🏠 🔎 Suchen 👷 Favoriten 🤣 🍰 - 🍒 🔯 - 🧾 🖄                                                       |
| Adresse 💩 http://192.168.10.5/transflowOnline/appLogin2.jsp?timestamp=1122011974412                               |
| 🔁 Google - 💽 😵 Web-Suche 🔹 🔁 16 blockiert 🛛 🛃 Optionen 🥒                                                          |
| Logout   Organisation   Sendungen   Lager   Info   Zurück                                                         |
| LBaseOnline                                                                                                    |
| Sendungen erfassen und verfolgen                                                                                  |
| Lager<br>Lagerartikel, Lagerbuchungen, Lagerstand                                                                 |
| Eahrten<br>Fahrt- und Fuhrparkinformationen                                                                       |
| 로그마옷 Logout<br>Vom System abmelden                                                                                |
|                                                                                                    |
| 🗃 http://192.168.10.5/transflowOnline/lagMainPage.jsp 🌒 🔮 Internet                                                |

Abbildung 7: SHERLOGG Hauptmenü

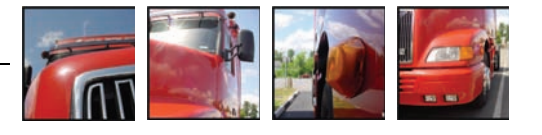

## Lager

Die Komponente "Lager" präsentiert sich mit folgender Eröffnungsseite bzw. Hauptseite.

| #http://192.168.10.20/transflowOnline/appLogin2.jsp?timestamp=1253519017034 | - Windows Internet Explorer bereit | gestellt von Jöbst |                        |
|-----------------------------------------------------------------------------|------------------------------------|--------------------|------------------------|
|                                                                             | 253519017034 👻                     | 🔸 🗙 Google         | ۶ ج                    |
| 😭 🎄 🚺 http://192.168.10.20/transflowOnline/appLogin2.j                      |                                    | 🐴 🔹 🔊 🔹 🖷          | 🔹 🕞 Seite 🔻 🍈 Extras 👻 |
| Logout   Organisation   Sendungen   Lager   Info   Hilfe   Zurüc            | <b>Jo</b>                          | BSTL .             | SHERLOGG               |
| Lager - Lagervereinbarung SIEMENS TRANSPORTATION SYS                        | TEMS [SIEMENS]                     |                    |                        |
| Suchfunktionen                                                              |                                    |                    |                        |
| Artikelnummer:                                                              | Lagerstand                         | ▶ <u>erweitert</u> |                        |
| Artikelgruppe:                                                              | Artikel                            | ▶ <u>erweitert</u> |                        |
| Erfassen von Ausbuchungen<br>Erfassen von Einbuchungen                      |                                    |                    |                        |
| Lacenversinharung                                                           |                                    |                    |                        |
| SIEMENS TRANSPORTATION SYSTEMS                                              |                                    |                    |                        |
|                                                                             |                                    |                    |                        |
|                                                                             |                                    |                    |                        |
|                                                                             |                                    |                    |                        |
|                                                                             | 😜 Internet   Geschützter Modus     | s: Aktiv           | 🔍 100% 🔻               |

Abbildung 8: Menü Lagerkomponente

## Lagerstand

Über die Schaltfläche "**Lagerstand**" kann der aktuelle Lagerstand aller Artikel abgefragt werden. Wird der Lagerstand nur für eine bestimmte Artikelnummer benötigt, kann eine gültige Artikelnummer im Feld "Artikelnummer" eingetragen und anschließend die Schaltfläche Lagerstand betätigt werden.

## Artikel

Über die Schaltfläche **"Artikel"** kann eine Übersicht aller gespeicherten Artikel abgefragt werden. Wird eine Artikelübersicht nur für eine bestimmte Artikelgruppe benötigt, kann die entsprechende Artikelgruppe im Feld "Artikelgruppe" eingetragen und anschließend die Schaltfläche "Artikel" betätigt werden.

Anmerkung: Mit Hilfe von Artikelgruppen können Ihre Waren in Kategorien eingeteilt werden!

#### Lagervereinbarung

Wenn dem Benutzer mehrere Lagervereinbarungen ( $\rightarrow$  Lagerkunden am Lagerort) zugeordnet werden, dann kann diese ausgewählt werden. Üblicherweise ist nur eine Lagervereinbarung gültig.

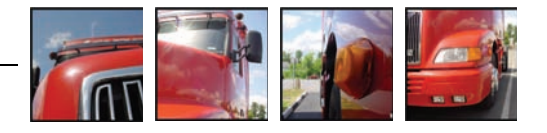

## Lagerstand erweitert

| Logout   Organisation            | Sendungen   Lager   Info   Hilfe   Z             | urück                                                      |                                                                                                    | JOBSTL 🛃 | SHERLOGG |
|----------------------------------|--------------------------------------------------|------------------------------------------------------------|----------------------------------------------------------------------------------------------------|----------|----------|
| Lagerstand Standar<br>Anzeigeart | d<br>Lagerstand Standard -                       | Nur<br>verfügbare<br>Mengen                                |                                                                                                    |          |          |
| Sortierung                       | Artikel, aufsteigend -                           | Nur<br>reservierte<br>Mengen<br>Nur<br>gesperrte<br>Mengen |                                                                                                    |          |          |
| Buchung                          |                                                  |                                                            |                                                                                                    |          |          |
| Artikelnummer:                   |                                                  | Nur<br>Anbruchpaletten                                     |                                                                                                    |          |          |
| Artikelbezeichnung:              |                                                  | Nur<br>Artikel<br>unter                                    |                                                                                                    |          |          |
| Produktionsdatum                 |                                                  |                                                            |                                                                                                    |          |          |
| Ablaufdatum                      |                                                  | Nur<br>Artikel<br>über<br>Maximalbestand                   |                                                                                                    |          |          |
| Gruppierung 1+2                  |                                                  |                                                            |                                                                                                    |          |          |
| Artikelgruppe:                   | LONDON<br>MESSTECHNIK<br>MONTAGETEILE<br>OBJ 175 | Buchungsstatus:                                            | Ausbuchung erledigt<br>Ausbuchung mit Bewegung<br>Ausbuchung in Arbeit<br>Ausbuchung mit Reservierung Plätze |          |          |
| Suchen                           | Excel Ausgabe                                    | Zurücksetzen                                               |                                                                                                    |          |          |

Mit dieser Maske können Sie die Suche im Lagerstand laut den vorgegebenen Auswahlkriterien einschränken. Mittels der Schaltfläche "Suchen" wird dann die Lagerstand-Übersicht angezeigt. Mit dem Button "Zurücksetzen" können Sie die Eingaben in der Auswahlmaske wieder löschen.

## Lagerstand-Übersicht

| Logout   Organisat | ion   Sendungen   Lager   .       | Info   Hilfe | Zurüd | ck      |            |         |       |         |       |         | _     | <b>JOB</b> | STL 🛃         | SHERLOG       | G        |
|--------------------|-----------------------------------|--------------|-------|---------|------------|---------|-------|---------|-------|---------|-------|------------|---------------|---------------|----------|
| Artikel-Nummer     | Artikel-Bezeichnung               | 1.Menge      | 1.Art | 2.Menge | 2.Art      | 3.Menge | 3.Art | 4.Menge | 4.Art | 5.Menge | 5.Art | Brutto ka  | 1.Gruppierung | 2.Gruppierund | ^<br>A _ |
| 1352530            | SCHWEISSDRAHT DE 1,2              | 15           | EWP   | 60.00   | ROL        |         |       |         |       |         |       | 15,375.00  | 4900173632    |               |          |
| 1382267            | STEG AUSSEN                       | 4            | EWP   | 72.00   | STK        |         |       |         |       |         |       | 3.094.54   | 4900174552    |               |          |
| 1719510            | RIPPE 1 LT SP.G.                  | 1            | EUP   | 64.00   | STK        |         |       |         |       |         |       | 89.00      | G06           |               |          |
| 1745361            | SCHWEISSBADSICHERUNG<br>RUND 1 LT | 1            | EUP   | 256.00  | STK        |         |       |         |       |         |       | 85.00      | G06           |               |          |
| 1742282            | UNTERGURT AUSSEN W.G.             | 1            | EUP   | 128.00  | STK        |         |       |         |       |         |       | 795.00     | Т07           |               |          |
| 1719895            | UNTERGURT                         | 2            | EUP   | 64.00   | STK        |         |       |         |       |         |       | 1,300.00   | Т07           |               |          |
| 1744696            | RIPPE 2 LT SP.G.                  | 1            | EUP   | 64.00   | STK        |         |       |         |       |         |       | 85.00      | Т07           |               |          |
| 397204841          | ERDUNGSANSCHLUSS M10              | 1            | EUP   | 256.00  | STK        |         |       |         |       |         |       | 58.00      | G06           |               |          |
| 1750469            | STEG 3 QT                         | 1            | EUP   | 64.00   | STK        |         |       |         |       |         |       | 680.00     | G06           |               |          |
| 1744814            | OBERGURT AUSSEN W.G.              | 1            | EUP   | 128.00  | STK        |         |       |         |       |         |       | 490.00     | G06           |               |          |
| 397179803          | ROHRHALTER GERADE                 | 1            | EUP   | 64.00   | STK        |         |       |         |       |         |       | 48.00      | G06           |               |          |
| 1744850            | OBERGURT AUSSEN SP.G.             | 1            | EUP   | 128.00  | STK        |         |       |         |       |         |       | 750.00     | Т07           |               |          |
| 1721433            | PLATTE                            | 1            | EUP   | 128.00  | STK        |         |       |         |       |         |       | 750.00     | Т07           |               |          |
| 1381914            | STEG INNEN                        | 1            | EWP   | 20.00   | STK        |         |       |         |       |         |       | 1,040.00   | 4900174390    |               |          |
| 1823963            | STEG 1 FÜR LANGTRÄGER             | 2            | EUP   | 20.00   | STK        |         |       |         |       |         |       | 2,000.00   | 4900174390    |               |          |
| 1437537            | UNTERGURT SP.G.                   | 3            | EWP   | 40.00   | STK        |         |       |         |       |         |       | 1,575.00   | 4900173644    |               |          |
| 1340060            | ANLENKSTANGE VOLLST.              | 2            | GIX   | 20.00   | STK        |         |       |         |       |         |       | 1,076.15   | 4900173899    |               |          |
| 370057384          | SCHICHTFEDER                      | 2            | GIX   | 50.00   | STK        |         |       |         |       |         |       | 1,432.00   | 4900173899    |               |          |
| 397280581          | RADSATZLENKER,<br>VOLLST.         | 2            | GIX   | 30.00   | <b>STK</b> |         |       |         |       |         |       | 1,398.75   | 4900173899    |               |          |
| 397126982          | UNTERGURT SP.G.                   | 2            | EWP   | 30.00   | STK        |         |       |         |       |         |       | 2,306.00   | 4900168841    |               |          |
| 1775689            | RADSATZLAGERGEHÄUSE               | 15           | EUP   | 45.00   | STK        |         |       |         |       |         |       | 7,200.00   | 4900173679    |               |          |
| 1744452            | STEG INNEN SP.G.                  | 4            | EUP   | 128.00  | STK        |         |       |         |       |         |       | 3,560.00   | Т07           |               |          |
| 1757134            | RIPPE 2 QP                        | 1            | EUP   | 128.00  | STK        |         |       |         |       |         |       | 189.00     | Т07           |               |          |
| 1187950            | ANLAUFBLECH                       | 1            | EUP   | 384.00  | STK        |         |       |         |       |         |       | 115.00     | Т07           |               |          |
| 1720342            | SCHWEISSBADSICHERUNG<br>1 QT      | 1            | EUP   | 256.00  | <b>STK</b> |         |       |         |       |         |       | 77.00      | Т07           |               |          |
| 1713223            | DREHGESTELLRAHMEN<br>VERSAND      | 2            | GES   | 6.00    | <b>STK</b> |         |       |         |       |         |       | 12,245.00  | 4900174287    |               |          |
| 399100747          | BREMSZANGENEINHEIT                | 5            | EWP   | 20.00   | STK        |         |       |         |       |         |       | 1,825.00   | 4900172879    |               |          |
| 397172143          | ROHR FÜR KOPFTRÄGER<br>LDG        | 2            | EWP   | 19.00   | STK        |         |       |         |       |         |       | 1,864.50   | 4900172878    |               |          |
| 370079167          | LUFTFEDERSYSTEM                   | 14           | EWP   | 28.00   | STK        |         |       |         |       |         |       | 2,492.00   | 4900170057    |               |          |
| 1390958            | RADBREMSZANGE                     | 7            | EUP   | 20.00   | STK        |         |       |         |       |         |       | 2,010.00   | 4900172819    |               |          |
| 1390958            | RADBREMSZANGE                     | 5            | EUP   | 14.00   | STK        |         |       |         |       |         |       | 1,412.50   | 4900169050    |               |          |
|                    |                                   |              |       |         |            |         | -     |         |       |         |       |            | · · · ·       |               |          |

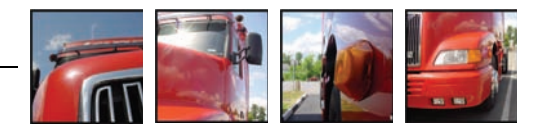

## **Artikel erweitert**

| 🏈 http://192.168.10.20/transflov | wOnline/appLogin2.jsp?timestamp=125351901        | 7034 - Windows Internet Exp | lorer bereitgestellt von Jöbst                                          |                      |
|----------------------------------|--------------------------------------------------|-----------------------------|-------------------------------------------------------------------------|----------------------|
| 🚱 🔵 🗸 🔬 http://192.168           | 8.10.20/transflowOnline/appLogin2.jsp?timestar   | mp=1253519017034            | 🔻 😽 🗙 Google                                                            | ۶ ج                  |
| 🚖 🎄 🛕 http://192.168.1           | .0.20/transflowOnline/appLogin2.j                |                             | 🏠 🔹 🗟 🔹 🖶 🔹                                                             | 🔂 Seite 🔻 🍈 Extras 👻 |
| Logout   Organisation            | Sendungen   Lager   Info   Hilfe   Zi            | urück                       | JÖBSTL 🛃                                                                | SHERLOGG             |
| Artikel suchen                   |                                                  |                             |                                                                         |                      |
| Anzeigeart                       | Standard -                                       | Eingelagert:                | Ja 🔿 Nein 🔿 undef. 🖲                                                    |                      |
| Sortierung                       | Artikel - Standard                               | Einlagerung gesperrt:       | Ja 🔿 Nein 🔿 undef. 💿                                                    |                      |
| Artikelnummer:                   |                                                  | Auslagerung gesperrt:       | Ja 🔿 Nein 🔿 undef. 💿                                                    |                      |
| Artikelbezeichnung:              |                                                  | Set-Artikel:                | Ja 🔿 Nein 🔿 undef. 💿                                                    |                      |
| Matchcode:                       |                                                  | Inventiert:                 | Ja 🔿 Nein 🛇 undef. 💿                                                    |                      |
| Artikelgruppe:                   | LONDON<br>MESSTECHNIK<br>MONTAGETEILE<br>OBJ 175 | Eigenschaften:              | FROSTEMPFINDLICH<br>HITZEEMPFINDLICH<br>UMWELTGEFÄHRDEND<br>VERDERBLICH |                      |
| Zusatzattribut:                  | -                                                | Bestand:                    | 1 -                                                                     |                      |
| Wert:                            |                                                  | Gruppierung 1:              |                                                                         |                      |
|                                  |                                                  | Gruppierung 2:              |                                                                         |                      |
| keine Einlagerung                |                                                  | Inventur von/bis            |                                                                         |                      |
| keine Auslagerung                |                                                  | Keine Inventur<br>von/bis   |                                                                         |                      |
| Suchen                           | Excel Ausgabe                                    | Zurücksetzen                |                                                                         |                      |
|                                  |                                                  | 🈜 Internet   Geschü         | tzter Modus: Aktiv                                                      | <b>a</b> 100% 👻      |

Mit dieser Maske können Sie die Artikelübersicht laut den vorgegebenen Auswahlkriterien einschränken. Mittels der Schaltfläche "Suchen" wird die Artikel-Übersicht angezeigt. Mit dem Button "Zurücksetzen" können Sie die Eingaben in der Auswahlmaske wieder löschen.

## Artikel-Übersicht

| /192.168.10.20/transflow(   | Online/appLogin2.jsp?timestamp=1253     | 519017034 - Windows | Internet Explorer ber | eitgestellt von Jöbst |               |           |        |        |             |            |
|-----------------------------|-----------------------------------------|---------------------|-----------------------|-----------------------|---------------|-----------|--------|--------|-------------|------------|
| →  ↓     A http://192.168.: | 10.20/transflowOnline/appLogin2.jsp?tir | mestamp=12535190170 | 34                    |                       |               |           | - 4 ×  | Google |             |            |
| http://192.168.10.          | 20/transflowOnline/appLogin2.j          |                     |                       |                       |               |           |        | • 🔊 •  | 🖶 👻 🔂 Seite | e 🔻 🍈 Extr |
| out   Organisation   :      | Sendungen   Lager   Info   Hilfe        | e   Zurück          |                       |                       |               | Ja        | )BS    | σL     | 2           | SHERLOO    |
| Artikelnummer               | Artikelbezeichnung                      | Warengruppe         | Artikelgruppe         | 1.Gruppierung         | 2.Gruppierung | Matchcode | Sperre | Ablauf | Zulagerung  | Temper     |
| 1411155                     | TREIBRADSATZ                            | SIEMENS             | MONTAGETEILE          | LIEFERSCHEIN          |               |           |        |        |             |            |
| 397273339                   | DREHSTABFEDERN LACKIERT                 | SIEMENS             | MONTAGETEILE          | LIEFERSCHEIN          |               |           |        |        | Х           |            |
| 1428171                     | LUFTFEDERSYSTEM                         | SIEMENS             | MONTAGETEILE          | LIEFERSCHEIN          |               |           |        |        | Х           |            |
| 1443873                     | BREMSZANGENEINHEIT                      | SIEMENS             | MONTAGETEILE          | LIEFERSCHEIN          |               |           |        |        | Х           |            |
| 1445412                     | BREMSZANGENEINHEIT                      | SIEMENS             | MONTAGETEILE          | LIEFERSCHEIN          |               |           |        |        | Х           |            |
| 370072164                   | LUFTFEDERSYSTEM                         | SIEMENS             | MONTAGETEILE          | LIEFERSCHEIN          |               |           |        |        | Х           |            |
| 370081063                   | BREMSZANGENEINH. M.<br>FEDERSP.         | SIEMENS             | MONTAGETEILE          | LIEFERSCHEIN          |               |           |        |        | x           |            |
| 1425819                     | RADSATZFÜHRUNG                          | SIEMENS             | MONTAGETEILE          | LIEFERSCHEIN          |               |           |        |        | Х           |            |
| 1367734                     | DREHSTABFEDERN LACKIERT                 | SIEMENS             | MONTAGETEILE          | LIEFERSCHEIN          |               |           |        |        | Х           |            |
| 1368301                     | DREHSTABFEDERN LACKIERT                 | SIEMENS             | MONTAGETEILE          | LIEFERSCHEIN          |               |           |        |        | Х           |            |
| 1444421                     | MAGNETSCHIENENBREMSE                    | SIEMENS             | MONTAGETEILE          | LIEFERSCHEIN          |               |           |        |        | Х           |            |
| 1368263                     | DREHSTABFEDERN LACKIERT                 | SIEMENS             | MONTAGETEILE          | LIEFERSCHEIN          |               |           |        |        | Х           |            |
| 1430890                     | DREHSTABFEDERN LACKIERT                 | SIEMENS             | MONTAGETEILE          | LIEFERSCHEIN          |               |           |        |        | Х           |            |
| 1368712                     | DREHSTABFEDERN LACKIERT                 | SIEMENS             | MONTAGETEILE          | LIEFERSCHEIN          |               |           |        |        | Х           |            |
| 1390453                     | QUERROHR KL                             | SIEMENS             | STAHLBAU              | LIEFERSCHEIN          |               |           |        |        |             |            |
| 1393804                     | FEDEERNTOPF                             | SIEMENS             | MONTAGETEILE          | LIEFERSCHEIN          |               |           |        |        | х           |            |
| 1435976                     | STEG MITTE INNEN                        | SIEMENS             | STAHLBAU              | LIEFERSCHEIN          |               |           |        |        | х           |            |
| 397134417                   | QUERROHR GR                             | SIEMENS             | STAHLBAU              | LIEFERSCHEIN          |               |           |        |        |             |            |
| 1431574                     | FAHRMOTOR                               | SIEMENS             | MONTAGETEILE          | LIEFERSCHEIN          |               |           |        |        |             |            |
|                             | LUETFEDERSYSTEM                         | SIEMENS             | MONTAGETEILE          | LIEFERSCHEIN          |               |           |        |        | x           |            |

Die Abbildung zeigt einen Auszug des Artikelstamms, wie er im System abgebildet ist (mit den Feldern "Artikelnummer", "Artikelbezeichnung", "Artikelgruppe", "1. Gruppierung" = Lieferschein-Nr.)

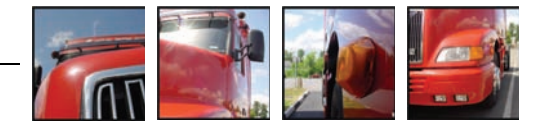

## Lagerbuchung

Neben der Abfrage von Lagerständen und Artikelstammdaten ist es in SHERLOGG auch möglich, **Wareneingangs- und -ausgangsbuchungen** zu erfassen:

## Erfassen von Ausbuchungen

Ausbuchungsaufträge für den Lagerhalter können direkt in SHERLOGG erfasst werden. Diese werden zur vorher ausgewählten Lagervereinbarung als Ausbuchungen im Status "Ausbuchung vorläufig" (AV) gespeichert. Prüfungen, Ergänzungen bzw. Statuswechsel der Ausbuchungen werden mit einem Logikinterpretermodul gesteuert.

| .ager - Lagervereinbar | ung SIEMENS TRANSPO  | RTATION SYSTEMS | [SIEMENS]  |                    |  |
|------------------------|----------------------|-----------------|------------|--------------------|--|
| Artikelnummer:         |                      |                 | Lagerstand | ▶ <u>erweitert</u> |  |
| Artikelgruppe:         |                      | •               | Artikel    | ▶ <u>erweitert</u> |  |
| Erfassen von Ausb      | uchungen<br>Ichungen |                 |            |                    |  |

| Buchungs-Art:   | Auslagerung      |        | Buchu   | ngs-Stat | us: Ausbucl    | nung vorläufig |              |            |
|-----------------|------------------|--------|---------|----------|----------------|----------------|--------------|------------|
| Juchungsdatum:  | 21.09.2009       |        | Buchu   | ngstyp:  |                |                | •            |            |
| Buchungsnummer: |                  |        | Lieferd | latum:   |                |                |              |            |
| 3emerkung:      |                  |        | Sendu   | ngs-ID:  |                |                |              |            |
| Änderung:       | 21.09.2009 10:08 |        | Benutz  | zer:     | n1852j         |                |              |            |
| Adress-⊤yp:     | Adresse (Code/T  | Text): |         |          |                |                | Referenz     | :          |
| * Empfänger     | - I              |        |         |          |                |                |              |            |
| * Rechnungsemp  | fänger 👻 📃       |        |         |          |                |                |              |            |
| Artikelnummer:  | :                | N      | Aenge:  | Verp.:   | Gruppierung 1: | Gruppierung 2: | Ablaufdatum: | Sperrcode: |
| *               |                  |        |         | •        |                |                |              | -          |
| *               |                  |        |         | -        |                |                |              | -          |
| *               |                  |        |         |          |                |                |              | -          |
| *               |                  | - T    |         | -        |                |                |              | -          |
|                 |                  |        |         |          | r              | 1              | 1            | 1          |

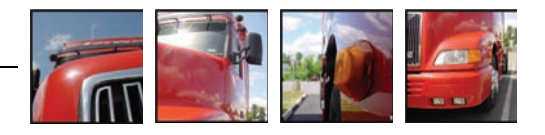

Kurzbeschreibung der einzelnen Felder in der Erfassungsmaske:

- Buchungsart "Auslagerung" (ist fix vorgegeben)
- Buchungsstatus "Ausbuchung vorläufig" (ist fix vorgegeben)
- Buchungstyp Auswahl der g
  ültigen Buchungstypen laut Stammdaten der entsprechenden Lagervereinbarung
- Buchungsnummer Auftragsnummer, muss eindeutig innerhalb der Lagervereinbarung sein (Tipp: am Besten leer lassen, dann wird die Buchungsnummer automatisch vom System vergeben!)
- Buchungsdatum
   Auftragsdatum (wann soll die Ware das Lagerhaus verlassen)
   → Defaultwert ist das Systemdatum, Wert kann geändert werden
- Lieferdatum Auslieferungsdatum an den Empfänger
- Bemerkung Freies Textfeld / Information f
  ür den Dienstleister oder eventuell Kommissionierer
- Änderung
   Letztes Änderungsdatum mit Zeit
- Sendungs-ID Anzeige der Sendungs-ID aus der TRANSFLOW-Auftragsbearbeitung, sofern eine Sendung zu dieser Ausbuchung generiert wurde
- Benutzer
   Letzter Benutzer = Änderungsuser
- Adresse erfassen Mindestens eine Empfängeradresse muss angegeben werden

|   | Adress-Typ:          | Adr | sse (Code/Text) | 5 | Referenz: |
|---|----------------------|-----|-----------------|---|-----------|
| * | Empfänger 🛛 🖌        |     |                 |   |           |
| * | Rechnungsempfänger 💌 |     |                 | E |           |

| http://192.168.10.5 - transfl                                                                                                    | owOnline - Microsoft Internet Explorer 📃 🔲 🔀                                                                                                    |
|----------------------------------------------------------------------------------------------------|----------------------------------------------------------------------------------------------------|
| Neuanlage temporäre Texta                                                                                                    | dresse                                                                                                    |
| Name 1:                                                                                                    |                                                                                                    |
| Name 2:                                                                                                    |                                                                                                    |
| Strasse:                                                                                                    |                                                                                                    |
| PLZ:                                                                                                    |                                                                                                    |
| Ort:                                                                                                    |                                                                                                    |
| Staat:                                                                                                    | <b>~</b>                                                                                                    |
| Speichern                                                                                                    | Schliessen                                                                                                    |
| <sup>1</sup> Temporäre Adressen ( <b>Textad</b><br>Sendung wieder gelöscht.<br>Textadressen helfen, den Adres<br>Verwenden Sie Textadressen fü<br>Dauerhaft gespeicherte Stamm- | <b>Iressen</b> ) sind nur für eine Sendung gültig und werden nach Abschluss der<br>s-Stamm vor "Karteileichen" zur bewahren.<br>r sehr seltene oder ortsveränderliche Zustellungen.<br>Adressen siehe <b>Adressverwaltung</b> |
| Fertig                                                                                                    | 🌍 Internet                                                                                                    |

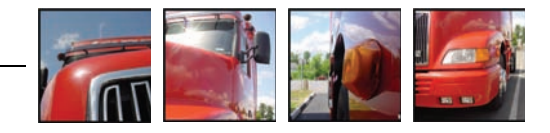

#### Adressverwaltung (optional):

| http://192.168.10.5                                                      | - transflowOnline - Microsoft Internet                                                                                    | Explorer                                                                         |
|--------------------------------------------------------------------------|----------------------------------------------------------------------------------------------------|----------------------------------------------------------------------------------|
| Adressen suchen und                                                      | l verwalten                                                                                                    |                                                                                  |
| Suchbegriff:                                                             | PLZ:                                                                                                    |                                                                                  |
| Adress-ID:                                                               | Ort:                                                                                                    |                                                                                  |
| Name 1:                                                                  | Staat:                                                                                                    | ×                                                                                |
| Suchen                                                                   | Abbrechen                                                                                                    | Neuanlage                                                                        |
| Geben Sie die gena<br>Zeichen dient als Platzl<br>Sie können hier auch e | ue Adress-ID oder den Anfang eines Such<br>nalter, z.B.: %BERGER für UNTERBERGEF<br>ine neue Stamm-Adresse anlegen und da | begriffs bzw. Kundennamens ein (das %-<br>R, OBERBERGER )<br>auerhaft speichern. |
| '                                                                        |                                                                                                    |                                                                                  |

| Referenz-Nr.  | Referenz zur Adresse                                                                                                    |
|---------------|----------------------------------------------------------------------------------------------------|
| Artikelnummer | Auswahl oder Eingabe einer gültigen Artikelnummer für die ausgewählte La-<br>gervereinbarung<br>( <b>Tipp:</b> durch Klick auf das Lupen-Symbol wird die Artikelauswahlmaske/-liste geöffnet!)                                                                       |
| Menge         | Auslagerungsmenge<br>Bei mehreren Verpackungsarten (VA) soll möglichst die kleinste Menge (z.B.<br>STK) eingegeben werden um ganze Einheiten auszulagern.                                                                                                    |
| VA            | Alle Verpackungsarten des ausgewählten Artikels                                                                                                    |
| Gruppierung 1 | Sofern dies im Artikelstamm vorgesehen ist wird das "Merkmal" z.B. Größe,<br>Farbe, Charge etc. der 1. Gruppierung angezeigt. Der eingegebene Wert gilt<br>als einschränkendes Auslagerungskriterium (→ Lieferschein-Nr.).                                           |
| Gruppierung 2 | sofern dies im Artikelstamm vorgesehen ist wird das "Merkmal" z.B. Größe,<br>Farbe, Charge etc. der 2. Gruppierung angezeigt. Der eingegebene Wert gilt<br>als einschränkendes Auslagerungskriterium.                                                                |
| Ablaufdatum   | Eingabe von MHD/Ablaufdatum, sofern nur ein bestimmtes Datum ausgela-<br>gert werden darf.                                                                                                    |
| Sperrcode     | Ein gültiger Sperrcode-ID, gespeichert bei der Lagervereinbarung, kann aus-<br>gewählt oder eingegeben werden. Eingabe eines bestimmten Sperrco-<br>des/Zustandscodes, sofern nur ein bestimmter Bestand (gespeichert mit die-<br>sem Code) ausgelagert werden darf. |
| Mehr Zeilen   | Mit dieser Schaltfläche können mehr Artikelpositionen in der Bearbeitungsmaske angezeigt werden.                                                                                                    |
| Summe         | Die Gesamtmenge aller Artikel wird angezeigt.                                                                                                    |

 $\rightarrow$  Nach Eingabe aller relevanten Daten bitte unbedingt auf Speichern klicken!

| Speichern | Speichern der erfassten Ausbuchung    |
|-----------|---------------------------------------|
| Abbrechen | Die Ausbuchung wird nicht gespeichert |

## → Die Einlagerung funktioniert analog zur Ausbuchung!

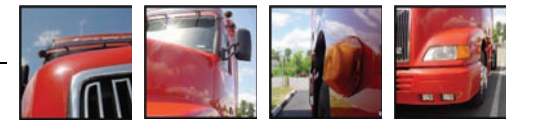

## **Suchfunktionen**

Mit Hilfe der Suchfunktionen können Sie einfach nach Lagerbuchungen, einzelnen Buchungspositionen sowie Lagerständen und Artikeln suchen. Nach Auswahl des gewünschten Menüs erhalten Sie eine Suchmaske, in der Sie die gewünschten Suchkriterien eingeben können und dann einen entsprechenden Report angezeigt bekommen. Es besteht auch die Möglichkeit, sich die Daten als Excel-Tabelle zu exportieren.

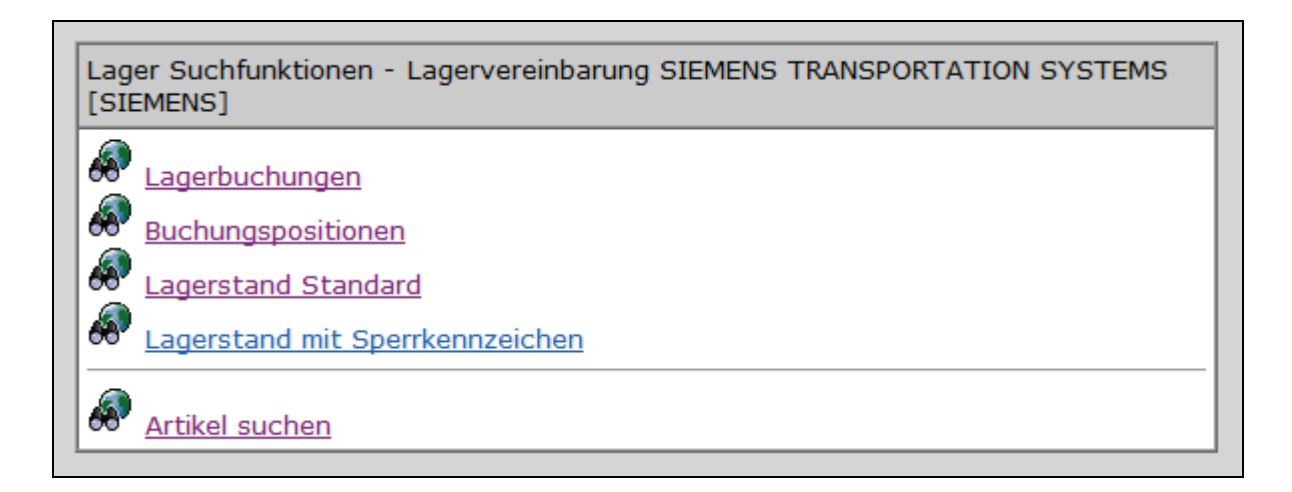

## Ansprechpersonen

| lhr Kontakt<br>bei JÖBSTL | Folgende Personen stehen Ihnen für Rückfragen bez. SHERLOGG gerne jederzeit zur Verfügung:             |
|---------------------------|----------------------------------------------------------------------------------------------------|
|                           | <b>Bernd Fließer</b><br>Projekt- und Qualitätsmanagement                                               |
|                           | T: +43 3135 501 - 810<br>F: +43 3135 501 - 834<br>M: +43 664 625 32 80<br>E: bernd.fliesser@joebstl.at |
|                           | Martin Hammer<br>Informations- und Kommunikationstechnologien                                          |
|                           | T: +43 3135 501 - 801<br>F: +43 3135 501 - 834<br>E: martin.hammer@joebstl.at                          |

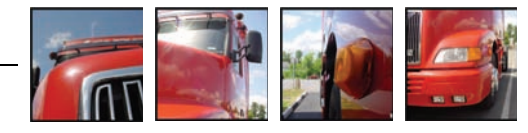